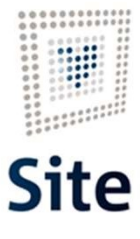

Plataforma Site

# COMUNICACIONES Y NOTIFICACIONES EN SITE Comunicación por correo ordinario

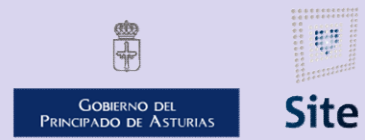

985 668 947

DIRECCIÓN GENERAL DE SEGURIDAD Y ESTRATEGIA DIGITAL

Calle Trece Rosas 2, Planta Quinta 33005 Oviedo. Principado de Asturias

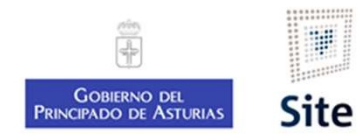

# Cómo hacer una comunicación por correo ordinario en SITE

## Actuación Comunicación por correo ordinario

- Se envía la comunicación por correo ordinario.
- No lleva registro de salida.
- No tiene acuse de recibo.
- Gestión centralizada (CIE).

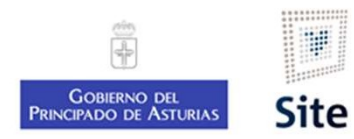

## Cómo hacer una comunicación por correo ordinario en SITE

- 1. Revisar que la dirección del destinatario esté completa (dirección + CP)
- 2. Iniciar la actuación que corresponda
- 3. Editar el Modelo
- 4. Cargar el texto modificado en la notificación al interesado
- 5. Enviar a circuito

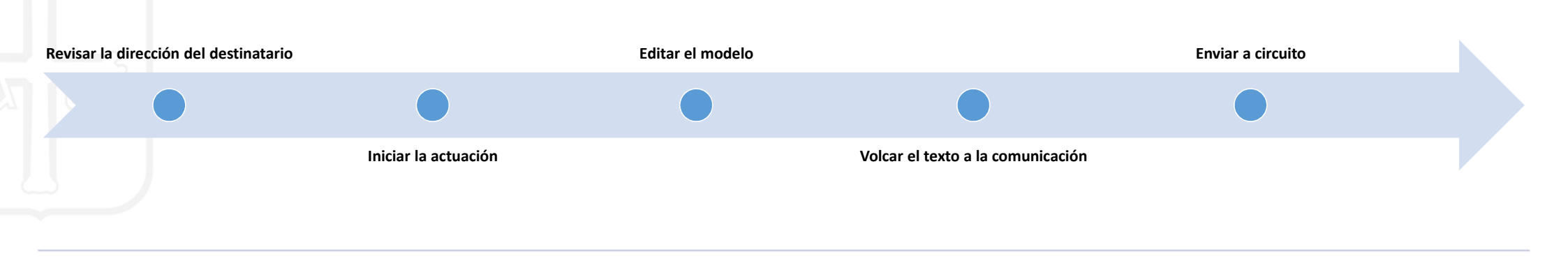

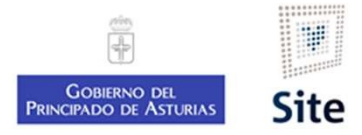

#### 1. Revisar la dirección del interesado

En la ficha del expediente, en la sección Personas relacionadas, vemos la dirección postal de cada interesado. Si queremos ampliarla, pulsaremos sobre ella.

| En calidad de 🔺 | Pres. Id Fiscal | Nor                                         | nbre 🔺                                                                                                    | Dirección de notificación |                                   | Contac     |
|-----------------|-----------------|---------------------------------------------|----------------------------------------------------------------------------------------------------|---------------------------|-----------------------------------|------------|
| Interesado      | ES-011069848-V  | APE                                         | LLIDO 1*APELLIDO 2,BERNARDINO                                                                                                    | CL PRUEBA - 100900000195  | 464107573 1 1 1 A OVIEDO - OVIEDO | @ <b>`</b> |
| Administración  | ES-P3301000-J   | AYU                                         | NTAMIENTO DE CANDAMO                                                                                                    | CT GENERAL, GRULLOS - CA  | NDAMO                             | @ <b>^</b> |
|                 |                 | Detalle de Direc                            | xción                                                                                                    |                           |                                   |            |
|                 |                 | País: 108<br>Provincia: 33<br>Municipio: 44 | ESPAÑA<br>ASTURIAS<br>OVIEDO                                                                                                    | C.P.: 33011               |                                   |            |
|                 |                 | Calle: 0<br>Nº: 1<br>Escalera: IZ           | CL         V         PRUEBA           V         0         V         0,00           Planta:         5         V         Puerta:         B         V         Toponimia:         OVIEDO |                           | Zonas                             |            |
|                 |                 | Parroquia                                   | OVIEDO                                                                                                    |                           |                                   |            |
|                 |                 | Localidad                                   | OVIEDO                                                                                                    |                           |                                   |            |

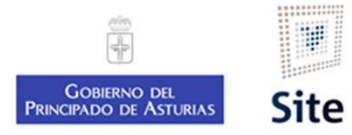

#### 2. Iniciar la actuación "Comunicación de no inicio"

La actuación de este ejemplo, permite enviar al interesado un documento de comunicación.

| Comunicación de no inici                                             | 0                                   |                                       |                                                                                                    | A                            |  |
|----------------------------------------------------------------------|-------------------------------------|---------------------------------------|----------------------------------------------------------------------------------------------------|------------------------------|--|
| 🛱 Guardar 🗙 Cancelar 🖡                                               | Guardar sin finalizar 🛞 Notas 📄 Do  | ocumentos                             |                                                                                                    |                              |  |
| <ul> <li>Identificación de la actu</li> </ul>                        | ación                               |                                       |                                                                                                    |                              |  |
| AYUD/2021/9 Subvención inversiones en transformación, comercia (1.0) |                                     |                                       | ES-011069848-V APELLIDO 1*APELLIDO 2,BERNARDINO (Interesado) más Solicitud completa: pendiente de continuar la tramita             |                              |  |
| E10893343Z Ser                                                       | vicio de Desarrollo Agroalimentario |                                       | 12/03/2021 14:00:19                                                                                                    |                              |  |
| <ul> <li>Datos de la actuación</li> </ul>                            |                                     |                                       |                                                                                                    |                              |  |
| Fecha de la actuación                                                | 12/03/2021                          |                                       |                                                                                                    |                              |  |
| Información adicional                                                | información adicional               |                                       |                                                                                                    |                              |  |
| <ul> <li>Modificación de plantilla</li> </ul>                        | s de notificación                   |                                       |                                                                                                    |                              |  |
| Modelo documento                                                     |                                     |                                       | Modific                                                                                                    | ar contenido Opciones        |  |
| Comunicación de no inicio                                            |                                     |                                       | No disp                                                                                                    | pnible                       |  |
| 1 • Notificaciones a generar                                         |                                     |                                       |                                                                                                    |                              |  |
| Notificaciones por destinata                                         | ario                                |                                       |                                                                                                    |                              |  |
| BE Modelo docum                                                      | ento                                | Opciones de envío                     | Destinatario/a 🜩                                                                                                    | Modificar contenido Opciones |  |
| Comunicación de l                                                    | no inicio                           | Comunicación al Ciudadano - Inmediato | ES-011069848-V<br>APELLIDO 1*APELLIDO 2,BERNARDINO (Interesado)<br>CL PRUEBA - 100900000195464107573 1 1 1 A OVIEDO 33011 - OVIEDO | No disponible                |  |
|                                                                      |                                     | Registros 1 a 1 de 1                  |                                                                                                    | 5 Registros por página       |  |
| 🌯 Añadir 📄 📲 Eliminar                                                | Adquirir documento maestro          |                                       |                                                                                                    |                              |  |
|                                                                      |                                     |                                       |                                                                                                    |                              |  |

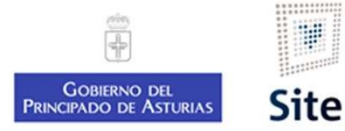

## Comunicación de no inicio 3. Editar el modelo del documento

Realizaremos los cambios necesarios en el documento Word.

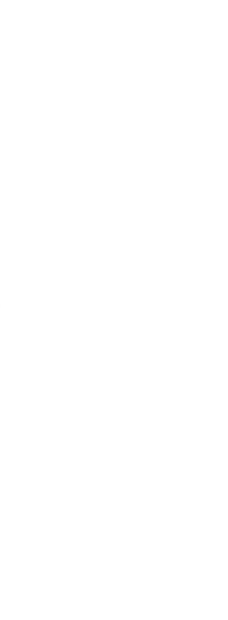

| c                           | ONSEJERIA DE CULTURA, I<br>TURIS                                                                                                    | POLÍTICA LUNGÜÍSTICA Y<br>MO                                                                                                    |  |
|-----------------------------|----------------------------------------------------------------------------------------------------|----------------------------------------------------------------------------------------------------|--|
|                             |                                                                                                    |                                                                                                    |  |
|                             |                                                                                                    | CeNombreDestinatario<br>ColgeOireccionDestinatario<br>ColgeOssalDestinatario<br>CepColacionDestinatario<br>CepCrovinciaDestinatario |  |
|                             |                                                                                                    | @@NOTIFBarcodeNoSeparator <br>@@NumeroNotificacionSinBarras                                                                         |  |
|                             |                                                                                                    | <u>k</u>                                                                                                    |  |
| kererencia<br>Procedimiento | AYUD/2021/9648<br>Subvención a particulares, fundaciones y asociaciones para proyectos<br>de actividades culturales de interés regional y acciones de formación y<br>movilidad |                                                                                                    |  |
| Asunto                      | Solicitud subvención forestal pruebas (SIL)                                                                                                    |                                                                                                    |  |
| Interesado                  | BERNARDINO APELLIDO1 APELLIDO2                                                                                                    |                                                                                                    |  |
| Unidad Responsable          | Servicio de Promoción                                                                                                    | Cultural, Archivos, Museos                                                                                                    |  |
| Referencia Externa          |                                                                                                    |                                                                                                    |  |
| Texto a comun               | COMUNICA                                                                                                    | ción de no inicio                                                                                                    |  |
|                             |                                                                                                    |                                                                                                    |  |

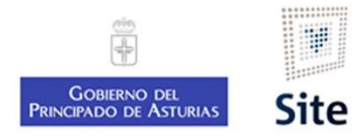

## Comunicación de no inicio. 4. Configurar la notificación

Vincularemos el modelo que hemos modificado a la notificación que se envía al interesado.

 Modificación de plantillas de notificación Modelo documento Modificar contenido Opciones 🥏 Regenerar plantilla Comunicación de no inicio No disponible 1 - Notificaciones a generar Notificaciones por destinatario Modelo documento Opciones de envío Destinatario/a 🖨 Modificar contenido Opciones ~ ES-011069848-V No disponible Comunicación de no inicio Comunicación al Ciudadano - Inmediato V APELLIDO 1\*APELLIDO 2,BERNARDINO (Interesado) CL PRUEBA - 100900000195464107573 1 1 1 A OVIEDO 33011 - OVIEDO Registros 1 a 1 de 1 5 Registros por página Adquirir documento maestro Madir 🖌 Eliminar 1. Marcar ☑ al interesado a 2. Pulsar "Adquirir notificar documento maestro"

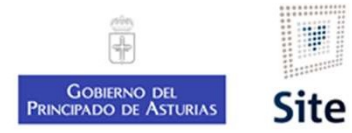

## Comunicación de no inicio. 5. Guardar. Enviar a circuito.

Después de guardar, localizaremos el documento en la sección "Notificaciones".

Enviaremos el documento al portafirmas de la persona que lo vaya a firmar.

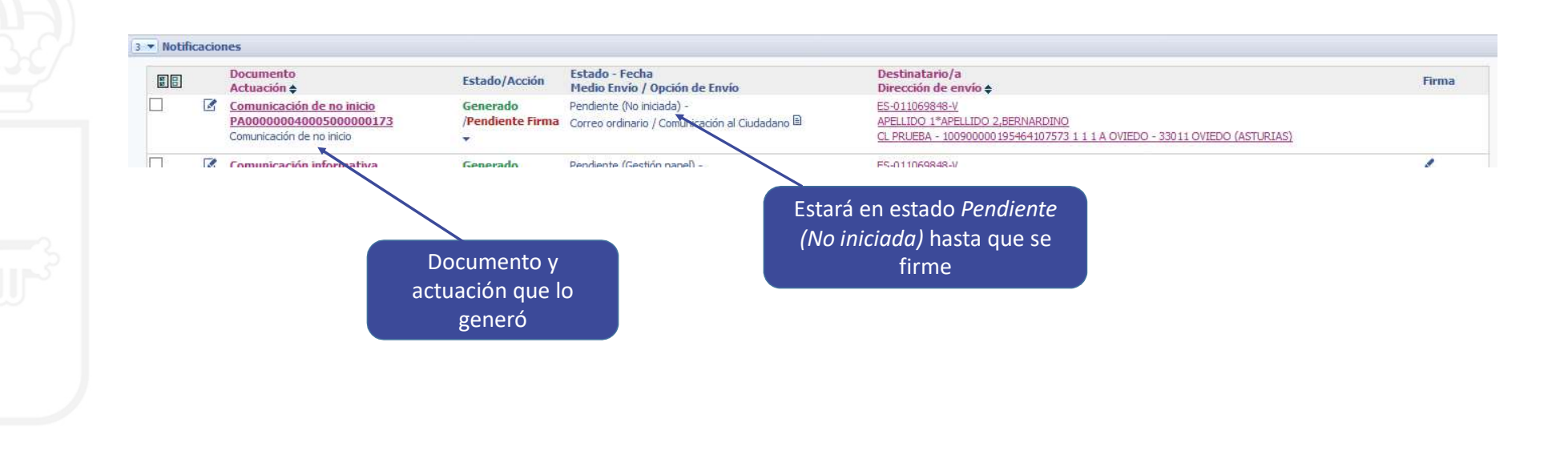

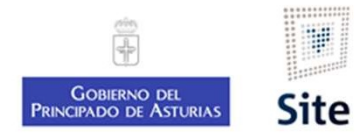

## Comunicación de no inicio. Fin del proceso

Una vez firmada, la notificación pasará a estado "Pendiente (Gestión papel)", y el CIE continuará el proceso.

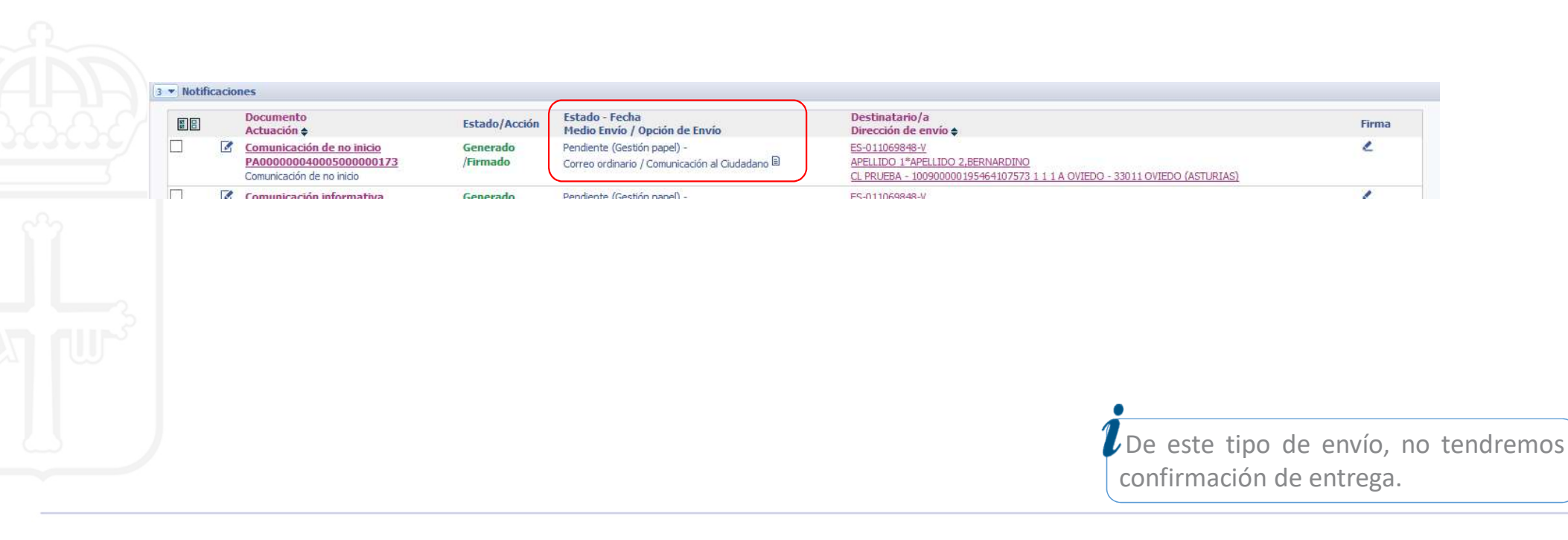

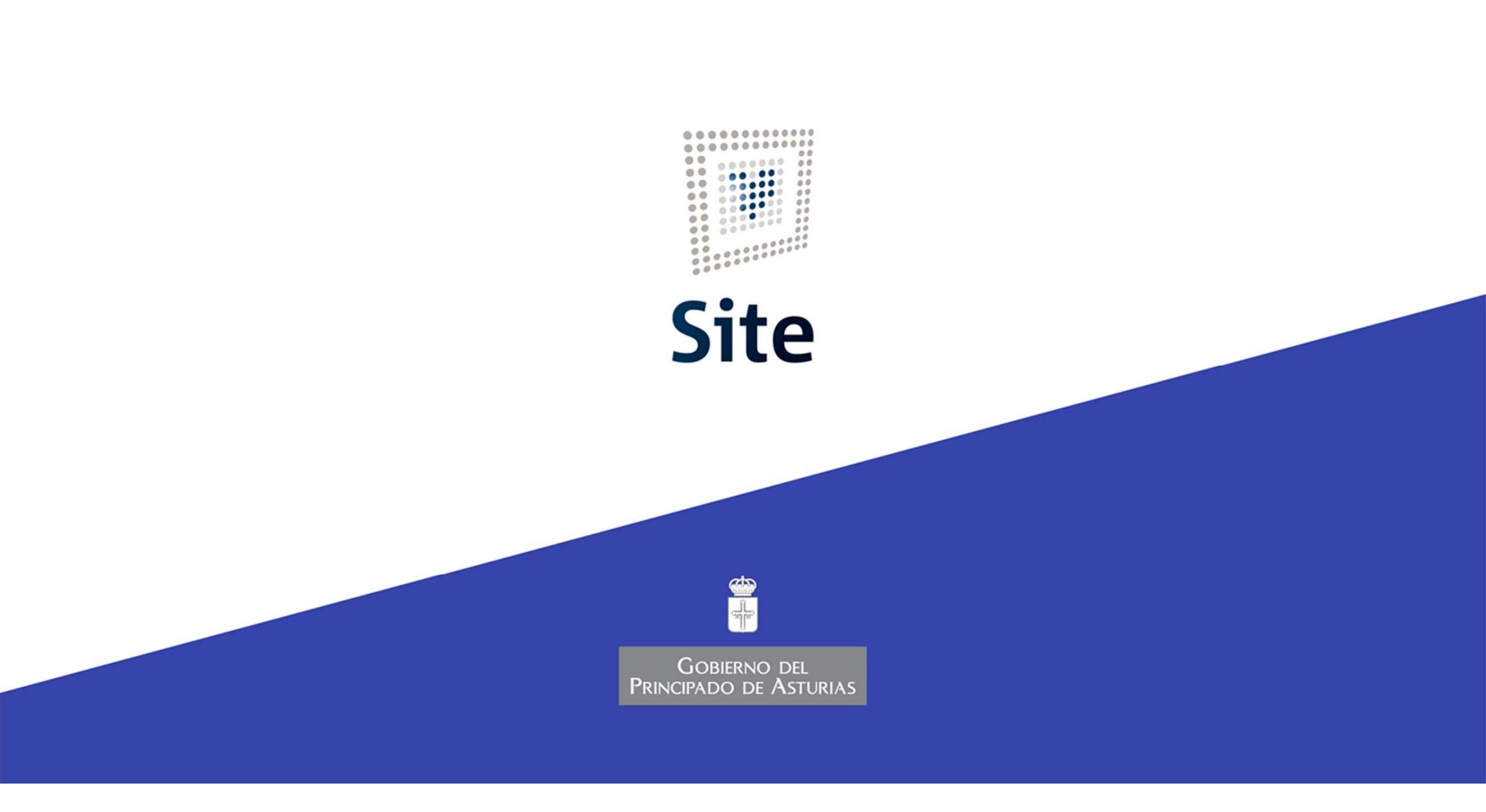